## デマンドタクシーかさま WEB 利用者登録方法

「デマンドタクシーかさま」の WEB 利用者登録については、「笠間ファン倶楽部プラットフォーム」を利用 しています。そのため、「デマンドタクシーかさま」のみご利用される場合でも、笠間ファン倶楽部への登録 (無料)が同時に必要となりますので、あらかじめご了承下さい。

## 1. 笠間ファン倶楽部プラットフォームのページを開く 以下の3つの方法からページにアクセスすることができます。 ①右の QR コードをスキャンし、ページへアクセスする。 ②リンク先(https://www.kasama-kfpf.jp/kfpf/route)にアクセスする。 ③「笠間ファン倶楽部プラットフォーム」をインターネット検索し、ページへアクセスする。

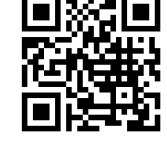

- 2. プラットフォームの「マイページ」で「新規登録」を選択する。

| <sup>笠関ファン倶楽部プラットフォーム</sup> | 初めて笠間ファン創業部プラットフォームをご利用する方 |
|-----------------------------|----------------------------|
| 観光 交通・滞在 クーボン 体験] 1 マイページ   | 新規設設                       |
| ようこそ 歴史と芸術の街 笠間             | ログイン (笠関ファン県楽部ブラットフォーム会員)  |
| 「                           | メールアドレス                    |
| 新露美報報読録報報」                  |                            |
|                             | <b>R</b> 8                 |

3.利用規約・位置情報取得に同意した後、メールアドレスを入力し「登録設定 URL を送信」を選択。

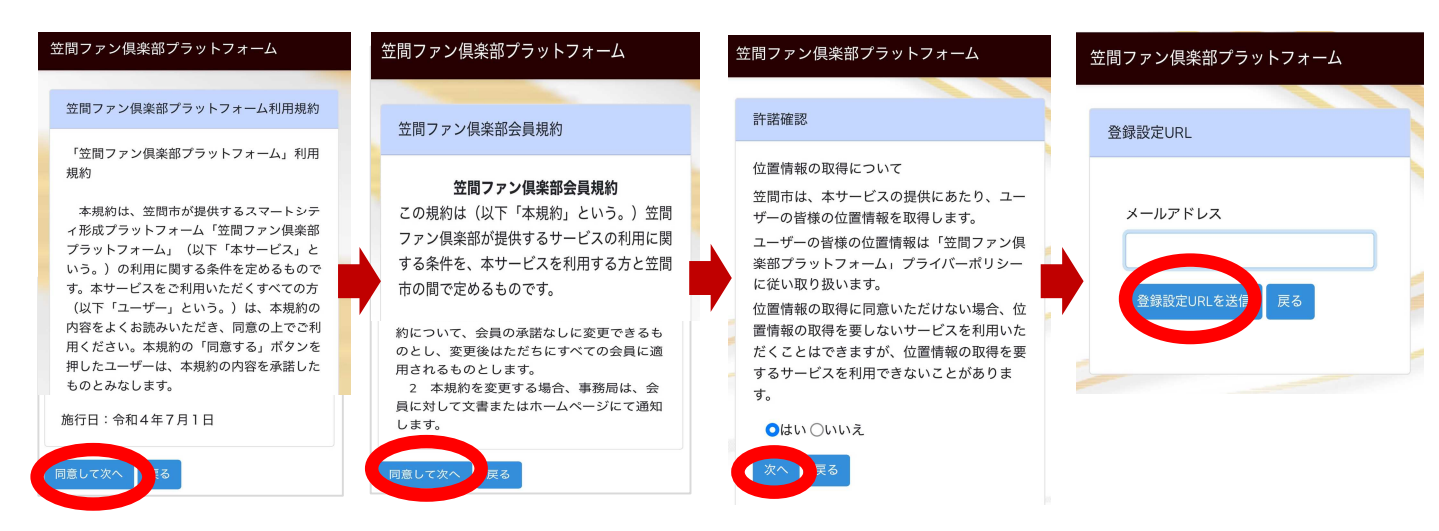

入力したメールアドレスにメールが届くので、ホーム画面に戻り、メールを確認する。
届いたメールから「新規登録」を選択し、登録情報を入力する。

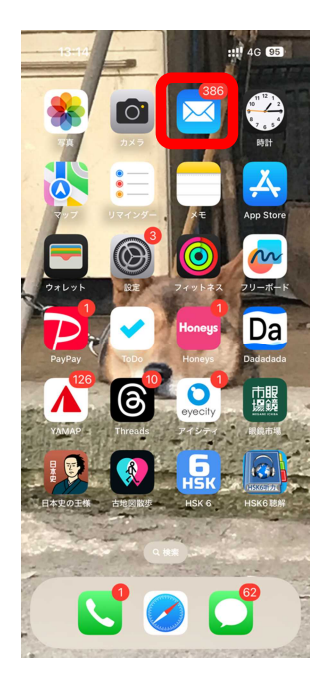

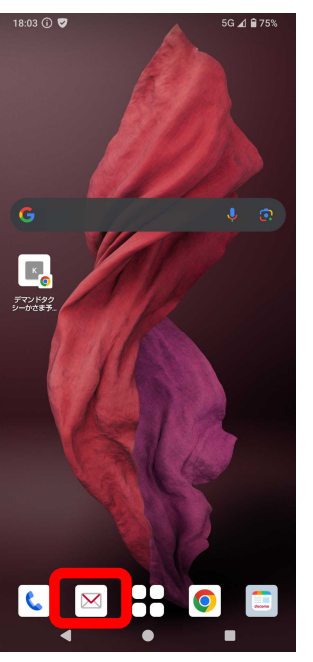

ご利用ありがとうございます。 笠間ファン倶楽部プラットフォームの利用規約等に同意をいただきあ りがとうございます。 新規登録をご希望いただきまして、メールをお送りいたしました。 以下の「新規登録へ」から登録情報の入力をお願いいたします。 新規登録の手続き有効時間は60分です。 新規登録をご希望されていない場合、操作は不要です。 よろしくお願いいたします。 笠間市 If you're having trouble clicking the "前規登録へ" button, copy and paste the URL below into your web browser: <u>https://www.kasama-kfdj.jp/register?token=%242/%2410%24om?tRV4IB0</u> \_\_RRBehc5u0eTleEtintVseP3bbOXba/ORNCCI6gCYG1w/zd0xw0ex0ozwQEioORagree=1 -1400 1154 1.1 X-AV FLAP Methodaly ×3,5 = 5**(\*)** (4,83)(1+2(\$14<u>1</u>)) 15.7-110:070\* 21440 £9(\*) . A44247 1028,011 SATAMAN COLORA AND AND AND ADDRESS マテチンマテ長日 and (m \$.05305 47.611 17 - Rul<sup>1</sup> 7-1-1-502 \$\$\$\$25355.05 C Presses-Adactabasettessee Mig/Texa/2016
Mig/Texa/2016
Mig/Texa/2016
Mig/Texa/2016
Mig/Texa/2016
Mig/Texa/2016
Mig/Texa/2016
Mig/Texa/2016
Mig/Texa/2016
Mig/Texa/2016
Mig/Texa/2016
Mig/Texa/2016
Mig/Texa/2016
Mig/Texa/2016
Mig/Texa/2016
Mig/Texa/2016
Mig/Texa/2016
Mig/Texa/2016
Mig/Texa/2016
Mig/Texa/2016
Mig/Texa/2016
Mig/Texa/2016
Mig/Texa/2016
Mig/Texa/2016
Mig/Texa/2016
Mig/Texa/2016
Mig/Texa/2016
Mig/Texa/2016
Mig/Texa/2016
Mig/Texa/2016
Mig/Texa/2016
Mig/Texa/2016
Mig/Texa/2016
Mig/Texa/2016
Mig/Texa/2016
Mig/Texa/2016
Mig/Texa/2016
Mig/Texa/2016
Mig/Texa/2016
Mig/Texa/2016
Mig/Texa/2016
Mig/Texa/2016
Mig/Texa/2016
Mig/Texa/2016
Mig/Texa/2016
Mig/Texa/2016
Mig/Texa/2016
Mig/Texa/2016
Mig/Texa/2016
Mig/Texa/2016
Mig/Texa/2016
Mig/Texa/2016
Mig/Texa/2016
Mig/Texa/2016
Mig/Texa/2016
Mig/Texa/2016
Mig/Texa/2016
Mig/Texa/2016
Mig/Texa/2016
Mig/Texa/2016
Mig/Texa/2016
Mig/Texa/2016
Mig/Texa/2016
Mig/Texa/2016
Mig/Texa/2016
Mig/Texa/2016
Mig/Texa/2016
Mig/Texa/2016
Mig/Texa/2016
Mig/Texa/2016
Mig/Texa/2016
Mig/Texa/2016
Mig/Texa/2016
Mig/Texa/2016
Mig/Texa/2016
Mig/Texa/2016
Mig/Texa/2016
Mig/Texa/2016
Mig/Texa/2016
Mig/Texa/2016
Mig/Texa/2016
Mig/Texa/2016
Mig/Texa/2016
Mig/Texa/2016
Mig/Texa/2016
Mig/Texa/2016
Mig/Texa/2016
Mig/Texa/2016
Mig/Texa/2016
Mig/Texa/2016
Mig/Texa/2016
Mig/Texa/2016
Mig/Texa/2016
Mig/Texa/2016
Mig/Texa/2016
Mig/Texa/2016
Mig/Texa/2016
Mig/Texa/2016
Mig/Texa/2016
Mig/Texa/2016
Mig/Texa/2016
Mig/Texa/2016
Mig/Texa/2016
Mig/Texa/2016
Mig/Texa/2016
Mig/Texa/2016
Mig/Texa/2016
Mig/Texa/2016
Mig/Texa/2016
Mig/Texa/2016
Mig/Texa/2016
Mig/Texa/2016
Mig/Texa/2016
Mig/Tex

笠間市

iPhone

Android

## ※メールアドレスとパスワードは、予約時にも入力が 必要です。お忘れることの無いようご注意ください。

5. 登録情報を入力後、「新規登録」を選択する。 SMS コード確認画面に移り変わる。

| SMSコード確認              |  |
|-----------------------|--|
| SMS送信:端末への配信に成功       |  |
| SMSで受け取ったコードを入力してください |  |
| SMS研选信                |  |
| 灰る                    |  |

 スマートフォンのホーム画面を開いてメッセージ (SMS)を開き、「笠間市プラットフォーム認証コード」 を確認し、SMS コード確認画面に戻って認証コードを入力し「登録」を選択して完了。
※ご利用の機種によって、SMS の画面の表示が異なります。

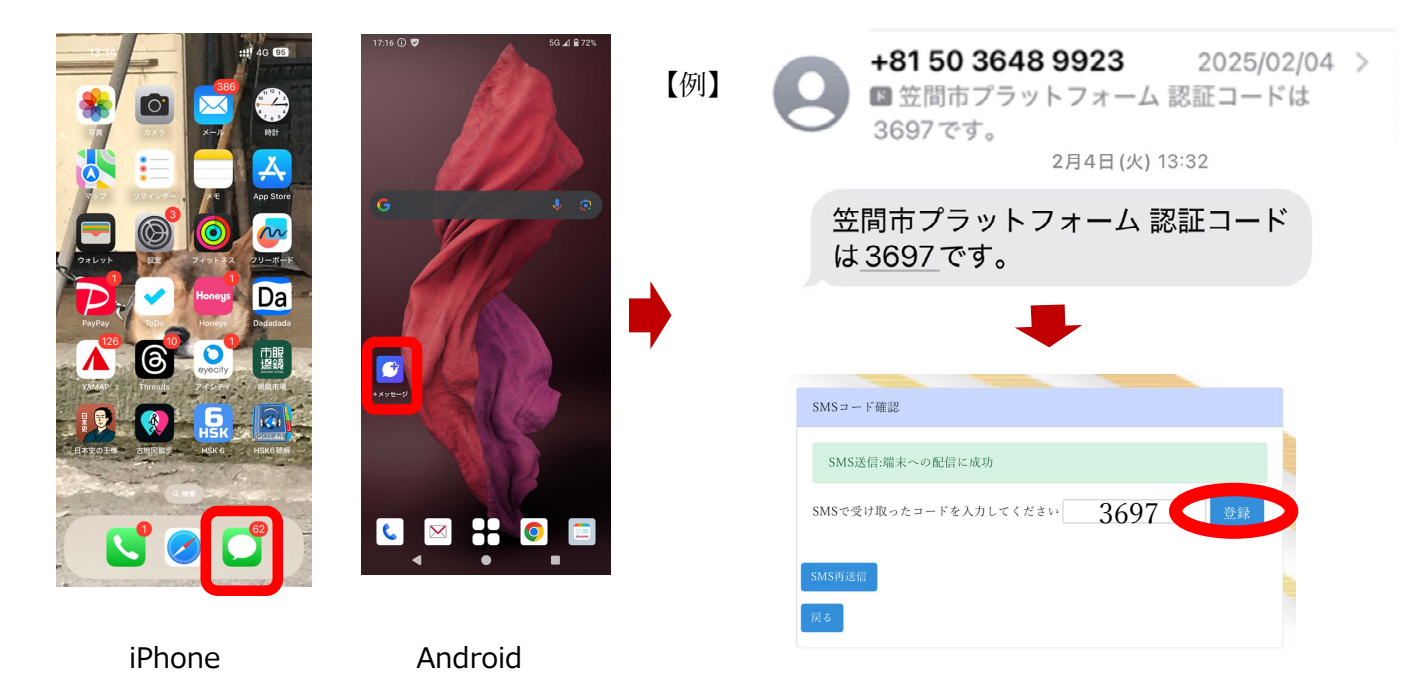

※ホーム画面に、デマンドタクシーかさまの予約画面を提示したい場合には、「ショートカット」を作成する 必要があります。

«ショートカットの作成方法»

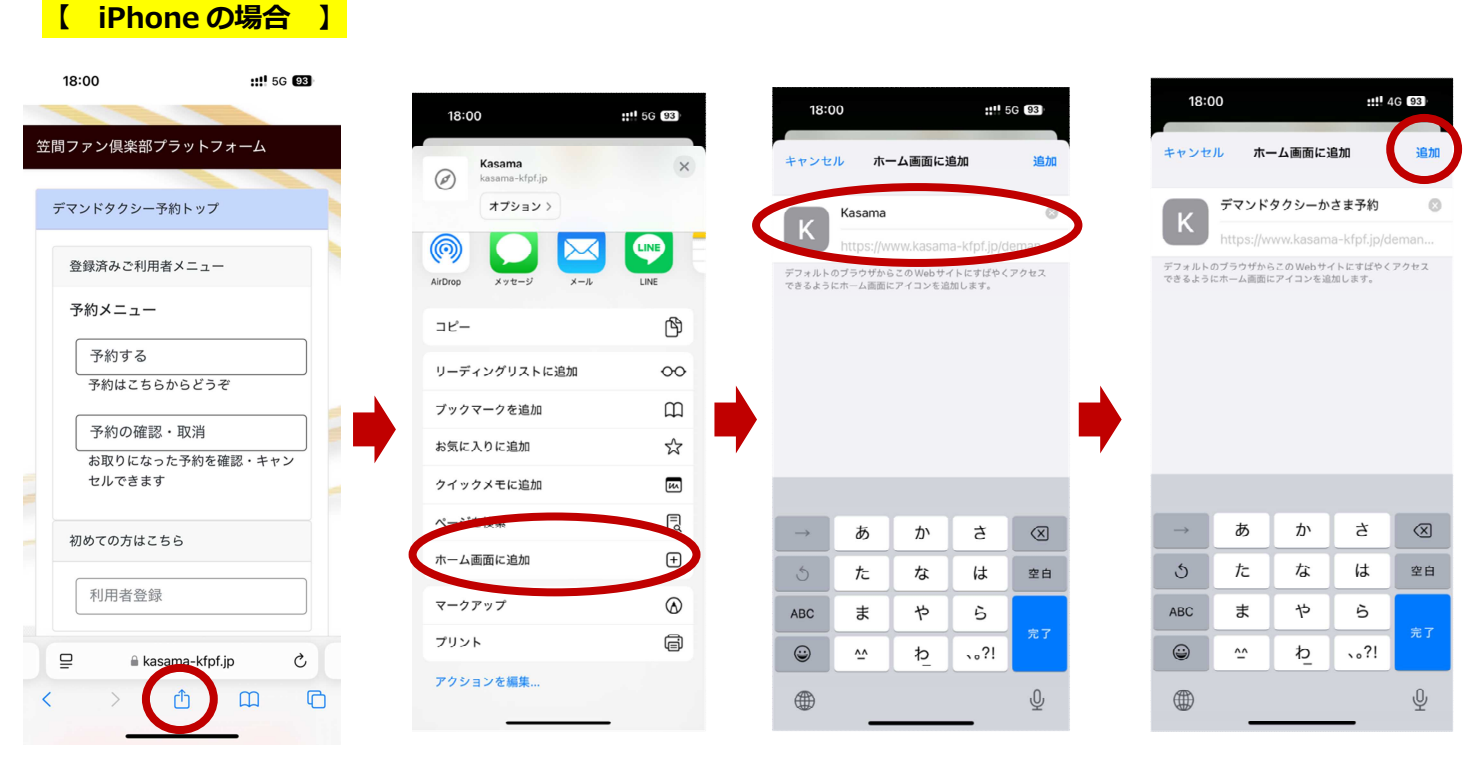

「デマンドタクシーかさま」の画面を表示し、画面下の「四角から上矢印が飛び出したアイコン」を選択する。

②「ホーム画面に追加」を選択する。

- ③「Kasama」と記載されている部分を「デマンドタクシーかさま予約」などわかりやすい名称を入力する。
- ④「追加」を選択して完了。

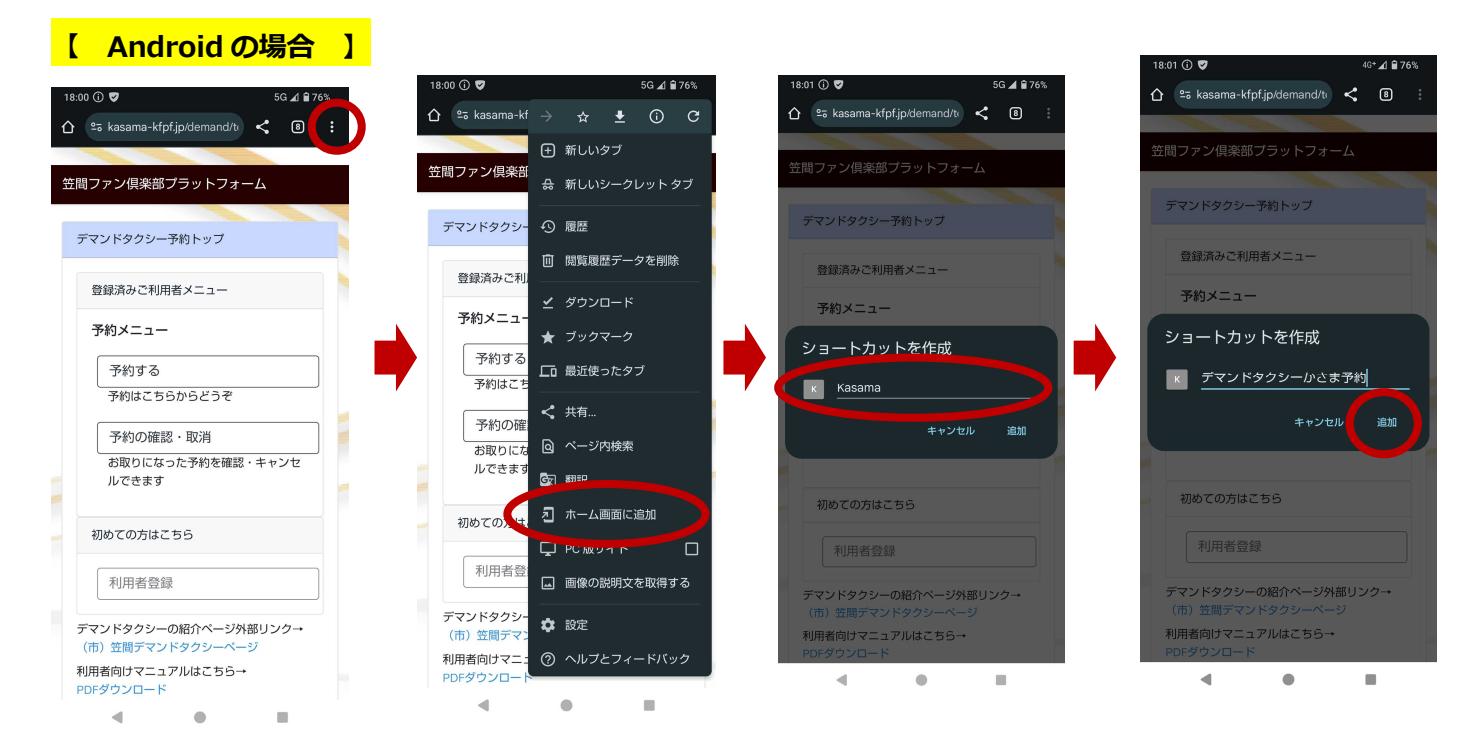

- ①「デマンドタクシーかさま」の画面を表示し、画面右上の:(縦三点リーダ)を選択する。
- ②「ホーム画面に追加」を選択する。
- ③「Kasama」と記載されている部分を「デマンドタクシーかさま予約」などわかりやすい名称を入力する。
- ④「追加」を選択して完了。
- ※登録後に後ほど「ショートカット」を作成する場合には、「1. 笠間ファン倶楽部プラットフォームのページ を開く」を参考に画面を開き作成してください。
- ※ログアウトされると予約の画面ではなくログイン画面が出ますので、登録されたメールアドレスとパスワード を入力してください。